# 全国大学英语四、六级考试"候补"功能操作说明

自 2022 年下半年考次起,全国大学英语四、六级考试网上报名系统新增"候补"功能,即在考位容量报满后,考生可自行选择提交"候补"申请。系统将按照申请的先后时间自动 排序,依次填补未按时缴费考生空出的考位。能否候补成功,取决于是否有考位空出、空出 数量及候补顺序。候补成功后,系统将短信通知考生缴费。

具体操作说明如下:

一、确认学籍信息、资格信息

 进入全国大学英语四、六级考试网上报名系统(建议使用火狐浏览器、谷歌浏览器、 IE9+、或 360 浏览器极速模式访问),点击"进入报名";

2. 填写考生"账号"、"密码"和"验证码",点击"登录";

3. 进入报名系统界面,点击"开始报名";

4. 阅读并勾选报名协议,点击"同意";

5. 进入资格审核界面,输入"证件类型"、"证件号码"、"姓名",点击"查询";

6. 进入资格信息确认页面,检查学籍信息与资格信息无误后,勾选确认,点击"保存并继续";

7. 再次弹出学籍确认信息,确认学籍正确,点击"确定";

8. 弹出再次确认页面,确认自己的手机号码是否正确,确认正确的话,点击"确定"; 提示"保存成功",进入笔试报名界面。

二、"候补"申请

1. 选择相应笔试科目进行候补:

| 英语 | 笔试         |      |      |      |                 |                   |     |
|----|------------|------|------|------|-----------------|-------------------|-----|
|    | 科目         | 剩余容量 | 候补状态 | 候补操作 | 报名学校            | 报名校区              | 费用  |
|    | (1) 英语四级笔试 | 无    | 可以候补 | 提交候补 | (99301)测试学校机构01 | (993010)测试校区机构001 | 0.0 |
| <  |            |      |      |      |                 |                   | >   |
|    |            |      |      |      |                 |                   |     |
|    |            |      |      |      |                 |                   |     |
|    |            | 提交   |      |      | 返               |                   |     |

## 2. 选择自己需要候补的校区和科目,点击"提交候补"按钮:

|    |            |     | 提示                 |       |          | ×       |                   |     |
|----|------------|-----|--------------------|-------|----------|---------|-------------------|-----|
| 英语 | 笔试         |     | <b>?</b> 确认在<br>补? | 当前校区提 | 交当前笔试科   | 4目的候    |                   |     |
|    | 科目         | 剩余容 |                    | 确定    | 取消       |         | 报名校区              | 费用( |
|    | (1) 英语四级笔试 | 无   | 可以候补               | 提交候补  | (99301)测 | 式学校机构01 | (993010)测试校区机构001 | 0.0 |
| <  |            |     |                    |       |          |         |                   | >   |

# 3. 弹出确认提示,点击"确定"按钮:

| 苗语         | <b>ぞ</b> 试.                          |                          | 是示                                    |                                                |
|------------|--------------------------------------|--------------------------|---------------------------------------|------------------------------------------------|
| ~_ин-      |                                      |                          | 候补报考科目中, 耐心等待                         |                                                |
|            | 科目                                   | 剩余容量                     | BUILDER BUILDER BUILDER BUILDER       | 名校区 费用                                         |
|            | (1) 英语四级笔试                           | 无                        | 可以候补 提交候补 (99301)测试学校机构01 (99         | 3010)测试校区机构001 0.                              |
|            |                                      |                          |                                       |                                                |
| 小语和<br>英语: | <b>种笔试</b><br>笔试                     |                          |                                       |                                                |
| 小语和<br>英语  | 钟笔试<br>笔试<br>科目                      | 利会容[                     | 示 × 据名校[                              | ▼ 费用(                                          |
| 小语和 英语     | 中笔试<br>笔试<br>科目<br>(1) 英语四级笔试        | 利余容[ <mark>1</mark><br>无 | <b>示</b>                              | <ul> <li>医 费用(</li> <li>))测试校区机构001</li> </ul> |
|            | <b>中笔试</b><br>笔试<br>科目<br>(1) 英语四级笔试 | 剩余容[ <sup>1</sup><br>无   | <b>示 × 报名校Ⅰ</b><br>↓ 保存成功! 01 (993010 | ▼ 费用(<br>0)测试校区机构001 0.0<br>>                  |

4. 进入报名信息界面,查看候补信息:

| a america                                       | NYCH, YRWINTENSCORE                                                                                                    | AWARM, SHE                                                                                                    |                                   | INSNESSES                                 |
|-------------------------------------------------|----------------------------------------------------------------------------------------------------|----------------------------------------------------------------------------------------------------|-----------------------------------|-------------------------------------------|
| une.                                            |                                                                                                    |                                                                                                    | AND 10                            |                                           |
| 3, 314-135.*                                    | DEPEN ANT DEPARTMENT                                                                                                    | PERSONAL AND AND ADDRESS OF THE PERSON ADDRESS OF THE PERSON ADDRE | THE PRODUCTION                    |                                           |
| 1. INTRODACI                                    | STREET, SALES                                                                                                    | Internation Tax                                                                                                    | B' AREFICEN 'OR                   | ar respect                                |
| NUMBER OF STREET                                | ULD BAT . BOATE-                                                                                                    |                                                                                                    | TREAM (NO.                        |                                           |
| A MRCBH                                         | BIRR241-SACKER, ROM                                                                                                    | INCOME. BAS                                                                                                    | WARSOLD!                          |                                           |
| 7. SIRSEN                                       | NO. BECCHERING                                                                                                    | No.                                                                                                    | 11111                             |                                           |
| - Northern                                      | and a second second second                                                                                                    |                                                                                                    | Network II                        |                                           |
|                                                 | 1. 1. 1004                                                                                                    |                                                                                                    |                                   |                                           |
| 1000                                            | 12 22 2                                                                                                    |                                                                                                    |                                   |                                           |
| 187                                             | 644 (CAND)                                                                                                    |                                                                                                    |                                   |                                           |
| -                                               | CHARL BUILDER                                                                                                    | 111 - CO                                                                                                    |                                   |                                           |
| - 7 F                                           | RECEIPTION PROPERTY AND INCOME                                                                                                    | 8998890/1-pil                                                                                                    | 11000000224049400                 |                                           |
| 单志///联                                          |                                                                                                    |                                                                                                    |                                   |                                           |
| NESS                                            | manes manes                                                                                                    |                                                                                                    |                                   | Chokwini                                  |
| 10000                                           |                                                                                                    |                                                                                                    | and the second second             | and a second                              |
|                                                 |                                                                                                    |                                                                                                    |                                   | +                                         |
|                                                 |                                                                                                    |                                                                                                    |                                   | Children Inc.                             |
|                                                 |                                                                                                    | And And And And And And And And And And                                                                                                    | a company of                      | and the second second                     |
| AN PROPERTY.                                    | MALL WITH MARKIN                                                                                                    | ALCONTRACT,                                                                                                    |                                   |                                           |
|                                                 |                                                                                                    |                                                                                                    |                                   |                                           |
| attex                                           | ITHOTESIN BUT                                                                                                    | -                                                                                                    | tion Conie                        | and all a                                 |
|                                                 |                                                                                                    |                                                                                                    |                                   |                                           |
|                                                 | 1.0                                                                                                    |                                                                                                    |                                   |                                           |
| 140030                                          | (1900)108a/#464(480)1                                                                                                    |                                                                                                    |                                   |                                           |
| RACERSON                                        | 0930100000000000000                                                                                                    |                                                                                                    |                                   |                                           |
| eenn.                                           | RADINAL FROMME &                                                                                                    | HERRIC MIRES                                                                                                    | NURGER THE                        |                                           |
|                                                 |                                                                                                    |                                                                                                    |                                   |                                           |
|                                                 | (NOVA                                                                                                    | C. 10 X                                                                                                    |                                   |                                           |
|                                                 |                                                                                                    | and the second second                                                                                                    | 22111                             |                                           |
| AWINAL                                          | 14                                                                                                    |                                                                                                    |                                   |                                           |
|                                                 | 0.770                                                                                                    | 1 E                                                                                                    | TATINT.                           |                                           |
| 10 m                                            | 1                                                                                                    | W 5. 4                                                                                                    | 017                               |                                           |
|                                                 |                                                                                                    |                                                                                                    |                                   |                                           |
| 4.5                                             |                                                                                                    |                                                                                                    |                                   |                                           |
| a ()                                            |                                                                                                    |                                                                                                    |                                   |                                           |
|                                                 |                                                                                                    |                                                                                                    |                                   |                                           |
|                                                 | 20 J                                                                                                    |                                                                                                    |                                   |                                           |
|                                                 | at and the second second                                                                                                    | C.RUSBORI                                                                                                    |                                   |                                           |
| THE REAL PROPERTY OF                            | en and the states of                                                                                                    | CHISER.                                                                                                    |                                   |                                           |
| THERE                                           | an an an an an an an an an an an an an a                                                                                                    | CARLISIN .                                                                                                    |                                   |                                           |
| 1.1.1.1.1.1.1.1.1.1.1.1.1.1.1.1.1.1.1.          | and<br>Hes. www.e. wudder a                                                                                                    | CARLER MI                                                                                                    |                                   |                                           |
|                                                 | and<br>Het, iowie "Rubble" a                                                                                                    | antalisti<br>Antalisti                                                                                                    |                                   |                                           |
|                                                 | antes, nome "module" a<br>antes, nome "todale" a                                                                                                    | 6012841                                                                                                    |                                   |                                           |
| San Andrew<br>San Angelander<br>San Angelanders | HII, IAMIE "WARK" A<br>NII, IAMIE "LIADER" A                                                                                                    | 5013841                                                                                                    |                                   |                                           |
|                                                 | HII. IAMIR "WARK" A<br>MII. IAMIR "TADAK" A<br>MII. IAMIR TADAK" A                                                                                                    | 2041:58:41<br>E542:58:41                                                                                                    |                                   |                                           |
| tan kana                                        | HIII. IAMIR "Wolfalm" A<br>MIII. IAMIR "Tatash" A<br>MIII. IAMIR "Tatash" A                                                                                                    | 5013841                                                                                                    |                                   |                                           |
|                                                 | 14165, 12002 "Wallow" 21<br>14165, 14002 "Listower" 21<br>14163, 14002 "Listower" 21                                                                                                    | 0403841<br>6403841                                                                                                    | seeg.                             |                                           |
|                                                 | Hies, pamie mulajihi a<br>Nies, pamie mulajihi a<br>Nies, njako rosovih a<br>Nies, njako rosovih a<br>Niesto a<br>Niesto a                                                                                                    | CLARE SERVICE<br>ESATE SERVICE<br>IN THE<br>STATE SERVICE                                                                                                    | NUM COLOR                         | NETTONIE<br>1727-06-33 1054-05            |
|                                                 | and a second second sec | 2240388/91<br>194238/91<br>194795<br>1941248/92                                                                                                    | миннер.<br>селотовидародиринат    | NITEONI<br>1727-06-161 (159-05)           |
|                                                 | ofies, parme readarty of<br>ofies, parme readarty of<br>ofies, parmer readarty of<br>ofies, parmer readarty<br>parmer readarty<br>of an an and readarty<br>of a statement readarty of                                                                                                    | ESALUSEAN<br>ESALUSEAN<br>INFERS<br>STATUSELAWOOLAWO                                                                                                    | мантар.<br>сестте самалоскучнат   | NETTONI<br>JIZZARA MINISARY<br>AMIRAN     |
|                                                 | effet, jamie midale a<br>offet, jamie midale a<br>offet, iljane tadace a<br>offet, iljane antica a<br>offet, antica a                                                                                                    | ESALUSER<br>ESALUSER<br>IN THE<br>INTER<br>INTER                                                                                                    | мантар.<br>(татат кажаласаринат   | 800000<br>2722-05-33 1054-35<br>8823-0580 |
|                                                 | ofies, pamie madalete al<br>ofies, pamie madalete al<br>ofies, pamie randalete al<br>ofies, pamie al oficiality of<br>of addressed and officiality of                                                                                                    | ZZARU SBERMI<br>ZSARU SBERMI<br>III-IIIII<br>III-IIIII<br>III-IIIII<br>III-IIIII<br>III-IIIII<br>III-IIIII<br>III-IIIII<br>III-IIIII<br>III-IIIII<br>III-IIII                                                                                                    | ман када<br>селот казанала Куналт | emen<br>rziachirace<br>escatur            |

#### 三、"候补"取消

1. 取消候补操作,点击"取消候补"按钮:

| ŧ | 操作   | 候补科目       | 候补状态 | 候补学校            | 候补校区              | 候补时间               |
|---|------|------------|------|-----------------|-------------------|--------------------|
|   | 取消候补 | (1) 英语四级笔试 | 正在候补 | (99301)测试学校机构01 | (993010)测试校区机构001 | 2022-08-30 11:03:3 |

# 2. 弹出确认提示,点击"确定":

| 늰 | <b>当前没有报考</b> | 口试科目, 可通过  | , 提示<br>② 取消 | ·再重新提交候补,将重新排   | ×<br>从,可          |                     |
|---|---------------|------------|--------------|-----------------|-------------------|---------------------|
| 1 |               |            |              | 确定 取消           |                   |                     |
| # | 操作            | 候补科目       | 候补状态         | 候补学校            | 候补校区              | 候补时间                |
| 1 | 取消候补          | (1) 英语四级笔试 | 正在候补         | (99301)测试学校机构01 | (993010)测试校区机构001 | 2022-08-30 11:03:39 |
|   |               |            |              |                 |                   |                     |

3. 弹出取消候补原因页面,选择取消候补原因,点击"确定":

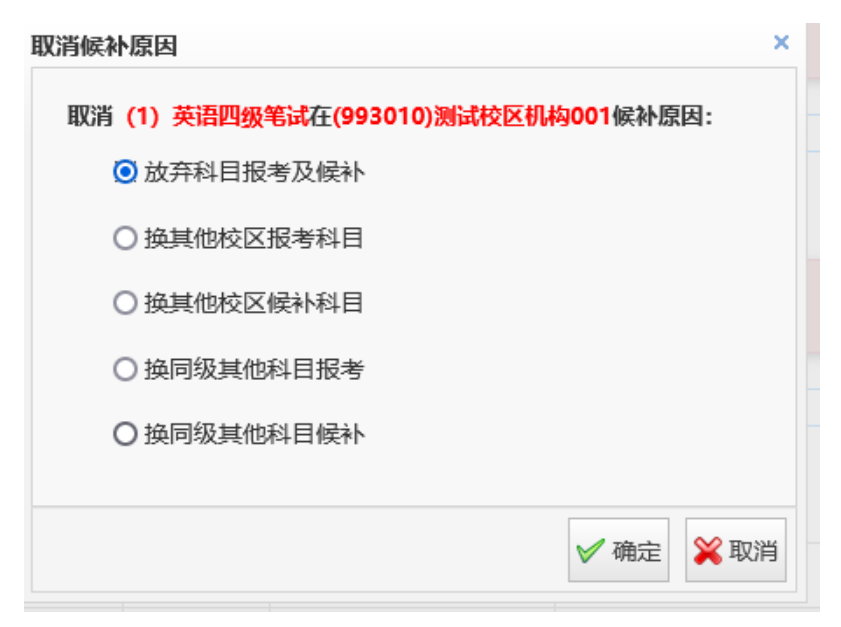

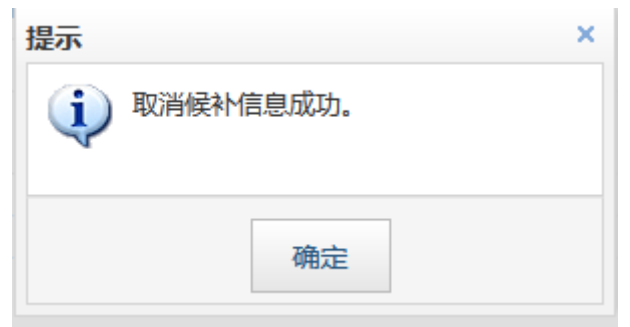

#### 4. 候补取消成功后,可点击"查看已完成候补"按钮,进行查看;

|   | 候补信息        |      |                 |                   |                     |          |
|---|-------------|------|-----------------|-------------------|---------------------|----------|
|   | 无正在候补信息。    |      |                 |                   |                     |          |
|   |             |      |                 |                   | đ                   | 看已完成候补   |
| 1 | <b>宾补信息</b> |      |                 |                   |                     |          |
|   |             |      |                 |                   |                     |          |
| ₹ | 正在候补信息。     |      |                 |                   |                     |          |
|   |             |      |                 |                   |                     |          |
|   |             |      |                 |                   |                     | 隐藏已完成候补  |
|   |             |      |                 |                   |                     |          |
| # | 候补科目        | 候补状态 | 候补学校            | 候补校区              | 候补时间                | 候补备注     |
| 1 | (1) 英语四级笔试  | 考生取消 | (99301)测试学校机构01 | (993010)测试校区机构001 | 2022-08-30 11:03:39 | 放弃科目报考及候 |
| < |             |      |                 |                   |                     | >        |

## 四、"候补"成功后的操作说明

1. 候补成功后,考生可在笔试报考科目信息查看:

| 4 | 笔试报考科目信息   | 3     |                                 |        |        |              |
|---|------------|-------|---------------------------------|--------|--------|--------------|
|   |            |       | 支付状态                            | 5: 全未到 | 支付 未支  | 时: ¥0.01     |
| # | 科目         | 费用(元) | 支付状态                            | 编排状态   | 科目报考方式 | 报名学校         |
| 1 | (1) 英语四级笔试 | 0.01  | 未支付 (2022-08-31 11:12后随时会被系统删除) | 未编排    | 考生注册   | (99301)测试学校机 |
| < |            |       |                                 |        |        | >            |
|   |            |       | 纸质成绩报告单 支付                      | 支付遇    | 遇到问题?  | 更新           |
|   |            |       |                                 |        |        |              |
|   |            |       | 纸质成绩报告单 支付                      | 支付遗    | 围河题?   | 更新           |

2. 已报考了笔试科目,考生可候补同级别口试科目:

| 英语 | 四级口试                   |       |      |      |                 |                   |     |
|----|------------------------|-------|------|------|-----------------|-------------------|-----|
| 报  | 名校区: <b>(993010)</b> 测 | 试校区机构 | 001  |      |                 | 选择                | Q   |
|    | 科目                     | 剩余容量  | 候补状态 | 候补操作 | 报名学校            | 报名校区              | 费用( |
|    | (F) 英语四级口试             | 无     | 可以候补 | 提交候补 | (99301)测试学校机构01 | (993010)测试校区机构001 | 0.0 |
| <  |                        |       |      |      |                 |                   | >   |
| 英语 | 六级口试                   |       |      |      |                 |                   |     |

3. 在口试报考页面,选择要报考的校区,点击"提交候补"按钮:

| #       操作       候补科目       候补状态       候补学校       候补校区       候补时间         1       取消候补       (F) 英语四级口试       正在候补       (99301)测试学校机构01       (993010)测试校区机构001       2022-08-30 1 |         |
|----------------------------------------------------------------------------------------------------|---------|
| 1 取消候补 (F)英语四级口试 正在候补 (99301)测试学校机构01 (993010)测试校区机构001 2022-08-30 1                                                                                                    |         |
|                                                                                                    | 1:16:24 |
|                                                                                                    |         |
| 查看已完成                                                                                                    | 减补      |

**4.** 保存成功后,在候补信息里查看正在候补信息;点击"查看已完成候补"按钮,考生可查看自己的候补操作:

| 1 | <b>宾补信息</b> |     |        |            |         |             |           |                 |      |                  |
|---|-------------|-----|--------|------------|---------|-------------|-----------|-----------------|------|------------------|
| # | 操作          | 候补  | 科目     | 候补状态       | 候补学校    | ž           | 候补校区      |                 | 候补   | 时间               |
| 1 | 取消候补        | (F) | 英语四级口试 | 正在候补       | (99301) | 则试学校机构01    | (993010)) | 则试校区机构001       | 2022 | 2-08-30 11:16:24 |
|   |             |     |        |            |         |             |           |                 | F    | 急藏已完成候补          |
| # | 候补科目        |     | 候补状态   | 候补学校       |         | 候补校区        |           | 候补时间            |      | 候补备注             |
| 1 | (1) 英语四级    | 笔试  | 候补成功   | (99301)测试学 | 校机构01   | (993010)测试校 | 区机构001    | 2022-08-30 11:1 | 2:36 |                  |
| 2 | (1) 英语四级    | 笔试  | 考生取消   | (99301)测试学 | 校机构01   | (993010)测试校 | 区机构001    | 2022-08-30 11:1 | 2:22 | 放弃科目报考及候         |
| < |             |     |        |            |         |             |           |                 |      | >                |

本说明截图内容仅供参考,请考生以实际报名时页面显示内容为准。

注意: 候补成功后, 要及时支付哦!